## **Rediger booking**

Hvis du vil redigere en booking, skal du vælge "mine bookinger" og klikke på det lille papir med blyanten. Her kan du ændre tidspunkter, men vær opmærksom på, at hvis du ændrer tiden, skal den nye tid godkendes af administratoren. Slettet du enkelte datoer går det straks igennem.

|  | Egedal byens hus | Kastanjen 1. sal - | Mandag | 13.02.23 | 13.02.23 | 07:00 - 08:00 | Godkendt | Mandag | Q |  | × |
|--|------------------|--------------------|--------|----------|----------|---------------|----------|--------|---|--|---|
|--|------------------|--------------------|--------|----------|----------|---------------|----------|--------|---|--|---|

## Aflys bookinger eller dele af seriebookinger

Hvis du vil aflyse hele eller dele af en booking, skal du klikke på det røde kryds.

🗌 Egedal byens hus Kastanjen 1. sal - Mandag 13.02.23 13.02.23 07:00 - 08:00 Godkendt Mandag 🔍 D 🔀

Så bliver du sendt videre til en side, hvor du kan vælge eller flere datoer, samt eventuelt begrundelse og derefter klikke på *annuller valgte bookinger*. Nu er dine bookinger annulleret.

| Ressource              | Start               | Slut             |
|------------------------|---------------------|------------------|
| Kastanjen 1. sal -     | 14.02.2023 11:00    | 14.02.2023 12:00 |
| Begrundelse            |                     |                  |
| Bekræft annullering 🗌  |                     |                  |
| Annuller valgte bookin | iger <u>Fortryd</u> |                  |

## Info om bookinger, nuværende og historiske

Hvis du vil have oplysninger om din booking, skal du klikke på forstørrelsesglasset. Her vil oplysningerne om bookingstedet stå. Der vil også være et bookingID samt oplysninger om tiden. Ved at klikke i boksen fra ved *vis kun fremtidige bookinger*, kan du se tidligere bookinger.

| Vis 1 | 0 ✔ linjer 🗹 vis kur | n fremtidige bookinger |        |           |          |               | E        | ksporter Vis a | alle underbookinger |
|-------|----------------------|------------------------|--------|-----------|----------|---------------|----------|----------------|---------------------|
|       | Lokation             | Ressource              | Dag    | Startdato | Slutdato | ▲ Tid         | Status   | Emne           |                     |
|       | Egedal byens hus     | Kastanjen 1. sal -     | Mandag | 13.02.23  | 13.02.23 | 07:00 - 08:00 | Godkendt | Mandag         | Q 📄 🗙               |
| Stat  | tus på bo            | okinger                |        |           |          |               |          |                |                     |

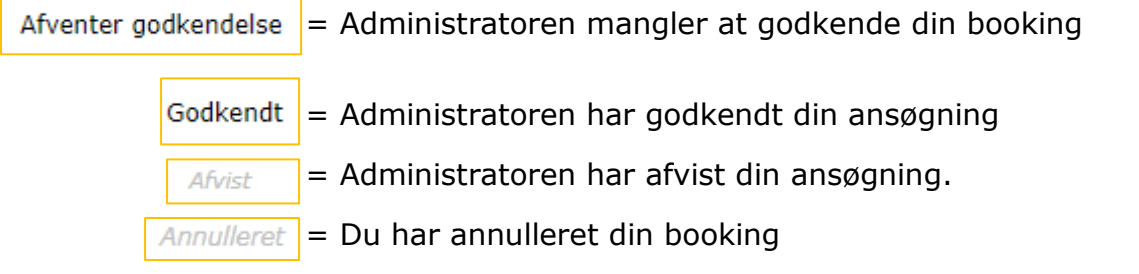